# MANUAL DE INSTALACIÓN DEMO SIAF 2019

| Sis<br>Administra<br>Af<br>Usuar | stema Integrado o<br>ación Financiera d<br>Sector Públic | de<br>lel<br>sia | F-SP             |
|----------------------------------|----------------------------------------------------------|------------------|------------------|
| Clar                             | ve                                                       | Aceptar          | <u>C</u> ancelar |

SIAF\_2019

VERSIÓN 18.08.00

## MANUAL DE USUARIO – SIAF

## I. INSTALACIÓN del SIAF\_2019\_DEMO

| 🏪 siaf_demo2019v | 18.08 |                  |
|------------------|-------|------------------|
|                  |       | Abrir            |
|                  |       | Abrir con WinRAR |
|                  |       | Extraer ficheros |
|                  |       | Extraer aquí     |

#### Extraer el Winrar SIAF 2019 en el Disco Local D:

| 🏧 dastos curso epag siaf y siga   |    |                                                                                                    |   |
|-----------------------------------|----|----------------------------------------------------------------------------------------------------|---|
| 🔤 instalador tcisat singlew32 v 3 | .1 |                                                                                                    |   |
|                                   |    | Abrir                                                                                                    |   |
|                                   | w  | Abrir con WinRAR                                                                                                    |   |
|                                   | w  | Extraer ficheros                                                                                                    |   |
|                                   | w  | Extraer aquí                                                                                                    |   |
|                                   | a. | Extraer en instalador t<br>cisat singlew32 v 3.1 $\!\!\!\!\!\!\!\!\!\!\!\!\!\!\!\!\!\!\!\!\!\!\!\!\!\!\!\!\!\!\!\!\!\!\!\!$ |   |
|                                   | e  | Analizar con ESET NOD32 Antivirus                                                                                           |   |
|                                   |    | Opciones avanzadas                                                                                                    | > |
|                                   | È  | Compartir                                                                                                    |   |
|                                   |    | Abrir con                                                                                                    | > |
|                                   |    | Restaurar versiones anteriores                                                                                              |   |
|                                   |    | Enviar a                                                                                                    | > |
|                                   |    | Cortar                                                                                                    |   |
|                                   |    | Copiar                                                                                                    |   |

Copiar el instalador tcisat singlew32v 3.1 y pegar en el Disco Local D:

| Archivo Inicio Compartir Vista                                                                                |                                                                                                    |
|----------------------------------------------------------------------------------------------------|----------------------------------------------------------------------------------------------------|
| ← → × ↑ 🔒 > Este equipo > Disco local                                                                         | (D:) > siaf_demo2019v18.08 > XML > Receive                                                                                                  |
| <ul> <li>Acceso rápido</li> <li>Escritorio</li> <li>Descargas</li> <li>Documentos</li> <li>mágenes</li> </ul> | Nombre Row Schema Arr APRUEBA CERTIFICADOS 2019 aprueba_certificados2019.prg FOXUSER.DBF FOXUSER.FPT                                        |
| Creative Cloud Files                                                                                          | 🏧 instalador tcisat singlew32 v 3.1                                                                                                    |
| i OneDrive                                                                                                    | Abrir                                                                                                    |
| <ul> <li>Este equipo</li> <li>Descargas</li> <li>Documentos</li> <li>Escritorio</li> </ul>                    | <ul> <li>Abrir con WinRAR</li> <li>Extraer ficheros</li> <li>Extraer aquí</li> <li>Extraer en instalador tcisat singlew32 v 3.1\</li> </ul> |

#### Extraer en el disco local D:\siaf\_demo2019v18.08\XML\Receive

| Archivo                        | Inicio                   | Compartir    | Vista    |             | Administrar   |                                                                    |
|--------------------------------|--------------------------|--------------|----------|-------------|---------------|--------------------------------------------------------------------|
| $\leftarrow \  \  \rightarrow$ | · 1                      | > Este equip | o → Disc | o local     | (D:) > siaf_d | demo2019v18.08 > XML > Receive > instalador tcisat singlew32 v 3.1 |
| 📌 Acc                          | ceso rápido<br>scritorio |              |          | ^           | Nombre        | ^                                                                  |
| La De                          | escargas<br>ocumentos    |              | د<br>د   | ~<br>*<br>* | 🛃 Setup       | Abrir<br>Ejecutar como administrador                               |

### Ejecutar el Setup

| 🛃 TciSatSingleW32 - TCl Install W | /izard                                                                                                    | × |
|-----------------------------------|----------------------------------------------------------------------------------------------------|---|
|                                   | Bienvenido a TciSatSingleW32 - TCI Install<br>Wizard                                                                                                    |   |
|                                   | ADVERTENCIA : Este programa está protegido por las leyes de derechos<br>de autor y otros tratados internacionales.                                                                                         |   |
|                                   | Opciones de Instalación                                                                                                    |   |
|                                   | Instalar o modificar la instalación Actual de la Aplicación<br>TciSatSingleW32                                                                                                    |   |
|                                   | <ul> <li>Reinstalar aplicativo en otra ruta en la misma máquina local.</li> <li>(Sí los componentes de comunicación no estan instalados previamente el aplicativo no funcionara correctamente).</li> </ul> |   |
|                                   | Siguiente > Salir                                                                                                    |   |

| 🖟 TciSatSingleW32 - InstallShi                                                                                                    | eld Wizard                                                                                                    |                                                                                                    |                                                                                        | ×                 |
|----------------------------------------------------------------------------------------------------|----------------------------------------------------------------------------------------------------|----------------------------------------------------------------------------------------------------|----------------------------------------------------------------------------------------|-------------------|
|                                                                                                    | Bienven<br>Wizard                                                                                                    | iido a TciSat                                                                                                    | SingleW32 - In                                                                         | stallShield       |
|                                                                                                    | InstallShie<br>Para contir                                                                                                    | ld(R) Wizard ins<br>nuar, haga dic e                                                                                               | talará TciSatSingleW<br>n Siguiente.                                                   | /32 en su equipo. |
|                                                                                                    | ADVERTENCIA: Este programa está protegido por las leyes de<br>derechos de autor y otros tratados internacionales.                                                                                                    |                                                                                                    |                                                                                        |                   |
|                                                                                                    |                                                                                                    | < Atrás                                                                                                    | Siguiente >                                                                            | Cancelar          |
|                                                                                                    |                                                                                                    |                                                                                                    |                                                                                        |                   |
| 🖟 TciSatSingleW32 - InstallShi                                                                                                    | eld Wizard                                                                                                    |                                                                                                    |                                                                                        | ×                 |
| TciSatSingleW32 - InstallShi                                                                                                    | eld Wizard                                                                                                    |                                                                                                    | 2                                                                                      | ×                 |
| TciSatSingleW32 - InstallShi<br>Contrato de licencia<br>Lea cuidadosamente el acuero                                                                                                    | eld Wizard<br>do de licencia                                                                                                    | i siguiente.                                                                                                    |                                                                                        | ×                 |
| TciSatSingleW32 - InstallShi<br>Contrato de licencia<br>Lea cuidadosamente el acuero<br>TciSatSingleW32<br>Sistema Avanzado d                                                                                                    | eld Wizard<br>do de licencia<br>Versió<br>e Transa                                                                                                    | o siguiente.<br>On 3.1<br>acciones (                                                                                               | SAT).                                                                                  | ×                 |
| TciSatSingleW32 - InstallShi<br>Contrato de licencia<br>Lea cuidadosamente el acuero<br>TciSatSingleW32<br>Sistema Avanzado d<br>Es un producto registrado o<br>Información.                                                                                                    | eld Wizard<br>do de licencia<br><b>Versić</b><br><b>e Transa</b><br>de TCI S.A                                                                                                    | o siguiente.<br>On 3.1<br>acciones (<br>Transporte                                                                                 | SAT).<br>Confidencial de                                                               | ×                 |
| TciSatSingleW32 - InstallShi<br>Contrato de licencia<br>Lea cuidadosamente el acuero<br>TciSatSingleW32<br>Sistema Avanzado d<br>Es un producto registrado o<br>Información.<br>La utilización de este softw<br>contrato de prestación de s                                                                                                    | eld Wizard<br>do de licencia<br><b>Versić</b><br><b>e Transa</b><br>de TCI S.A<br>vare está su<br>servicios er                                                                                                    | o siguiente.<br>On 3.1<br>acciones (<br>Transporte<br>ujeta a la ace<br>atre el usuario                                            | SAT).<br>Confidencial de<br>ptación previa de<br>y TCI S.A.                            | e un              |
| TciSatSingleW32 - InstallShi<br>Contrato de licencia<br>Lea cuidadosamente el acuero<br>TciSatSingleW32<br>Sistema Avanzado d<br>Es un producto registrado o<br>Información.<br>La utilización de este softw<br>contrato de prestación de se                                                                                                    | eld Wizard<br>do de licencia<br><b>Versić</b><br><b>e Transa</b><br>de TCI S.A<br>rare está si<br>servicios er<br>ido por las                                                                                                    | o siguiente.<br>On 3.1<br>acciones (<br>Transporte<br>ujeta a la ace<br>itre el usuario<br>leyes de dere                           | <b>SAT).</b><br>Confidencial de<br>ptación previa de<br>y TCI S.A.<br>echos de autor y | e un              |
| <ul> <li>TciSatSingleW32 - InstallShi</li> <li>Contrato de licencia</li> <li>Lea cuidadosamente el acuero</li> <li>TciSatSingleW32</li> <li>Sistema Avanzado d</li> <li>Es un producto registrado o Información.</li> <li>La utilización de este softw contrato de prestación de se</li> <li>Este programa está protegi</li> <li>Acepto los términos del contrato</li> </ul>                                                                                                    | eld Wizard<br>do de licencia<br><b>Versić</b><br><b>e Transa</b><br>de TCI S.A<br>vare está si<br>vare está si<br>vare ostá si<br>vare ostá si<br>vare ostá si<br>vare ostá si<br>vare ostá si<br>vare ostá si<br>vare ostá si<br>vare ostá si<br>vare ostá si<br>vare ostá si<br>vare ostá si<br>vare ostá si<br>vare ostá si                                                                                                    | o siguiente.<br><b>On 3.1</b><br><b>acciones (</b><br>Transporte<br>ujeta a la ace<br>tre el usuario<br>leyes de dere<br>a         | <b>SAT).</b><br>Confidencial de<br>ptación previa de<br>y TCI S.A.<br>echos de autor y | e un<br>otros     |
| <ul> <li>TciSatSingleW32 - InstallShi</li> <li>Contrato de licencia</li> <li>Lea cuidadosamente el acuero</li> <li>TciSatSingleW32</li> <li>Sistema Avanzado de</li> <li>Es un producto registrado o Información.</li> <li>La utilización de este softwo contrato de prestación de se</li> <li>Este programa está protegi</li> <li>Acepto los términos del contrato de contrato de contrat</li></ul> | eld Wizard<br>do de licencia<br><b>Versić</b><br><b>e Transa</b><br>de TCI S.A<br>vare está si<br>vare está si<br>vare está si<br>vare ostá si<br>vare ostá si | o siguiente.<br><b>On 3.1</b><br><b>acciones (</b><br>Transporte<br>ujeta a la ace<br>tre el usuario<br>leyes de dere<br>a<br>ncia | <b>SAT).</b><br>Confidencial de<br>ptación previa de<br>y TCI S.A.<br>echos de autor y | e un<br>otros     |
| <ul> <li>TciSatSingleW32 - InstallShi</li> <li>Contrato de licencia</li> <li>Lea cuidadosamente el acuero</li> <li>TciSatSingleW32</li> <li>Sistema Avanzado da</li> <li>Es un producto registrado o Información.</li> <li>La utilización de este softw contrato de prestación de se</li> <li>Este programa está protegi</li> <li>Acepto los términos del contrato de contrato de contrato</li></ul> | eld Wizard<br>do de licencia<br><b>Versić</b><br><b>e Transa</b><br>de TCI S.A<br>vare está si<br>servicios en<br>ido por las<br>no de licencia<br>ntrato de lice                                                                                                    | o siguiente.<br><b>5n 3.1</b><br><b>acciones (</b><br>Transporte<br>ujeta a la ace<br>tre el usuario<br>leyes de dere<br>a<br>ncia | <b>SAT).</b><br>Confidencial de<br>ptación previa de<br>y TCI S.A.<br>echos de autor y | e un<br>otros v   |

| 🛃 TciSatSingleW32 - InstallShield Wizar                                                                                            | d                   |                    | ×        |  |
|----------------------------------------------------------------------------------------------------|---------------------|--------------------|----------|--|
| Carpeta de destino<br>Haga dic en Siguiente para instalar en esta carpeta o en Cambiar para instalar                               |                     |                    |          |  |
| en una carpeta diferente.                                                                                                    |                     |                    |          |  |
| InstalarTciSatSingleW32 en:<br>C:\Program Files (x86)\TCI\S/                                                                       | AT\                 |                    | Cambiar  |  |
|                                                                                                    |                     |                    |          |  |
|                                                                                                    |                     |                    |          |  |
|                                                                                                    |                     |                    |          |  |
| InstallShield                                                                                                    |                     |                    |          |  |
|                                                                                                    | < Atrás             | Siguiente >        | Cancelar |  |
|                                                                                                    |                     |                    |          |  |
| 🖟 TciSatSingleW32 - InstallShield Wizar                                                                                            | d                   |                    | ×        |  |
| <b>Tipo de instalación</b><br>Elija el tipo de instalación que se adapte                                                           | e mejor a sus neces | idades.            |          |  |
| Seleccione un tipo de instalación.                                                                                                 |                     |                    |          |  |
| Típica                                                                                                    |                     |                    |          |  |
| Se instalarán todos los<br>espacio en disco).                                                                                      | componentes del p   | rograma. (Necesita | más      |  |
|                                                                                                    |                     |                    |          |  |
| O Componentes de Comunicación                                                                                                    | 1                   |                    |          |  |
| Elija los componentes del programa que desee instalar y la ubicación<br>en que se instalarán. Recomendada para usuarios avanzados. |                     |                    |          |  |
| InstallShield                                                                                                    |                     |                    |          |  |
|                                                                                                    | < Atrás             | Siguiente >        | Cancelar |  |

| 🖟 TciSatSingleW32 - InstallShield Wi                                          | zard                                                        |                                               | ×                        |  |  |
|-------------------------------------------------------------------------------|-------------------------------------------------------------|-----------------------------------------------|--------------------------|--|--|
| Preparado para instalar el progra                                             | Preparado para instalar el programa                         |                                               |                          |  |  |
| El Asistente está preparado para comenzar la instalación.                     |                                                             |                                               |                          |  |  |
| Si desea revisar la configuración de l<br>Atrás. Haga dic en Cancelar para sa | a instalación o realiza<br>lir del Asistente.               | ar algún cambio, hag                          | ja dic en                |  |  |
| Configuración actual:                                                         |                                                             |                                               |                          |  |  |
| Tipo de instalación:                                                          |                                                             |                                               |                          |  |  |
| Típica                                                                        |                                                             |                                               |                          |  |  |
| Carpeta de destino:                                                           |                                                             |                                               |                          |  |  |
| C:\Program Files (x86)\TCI\SAT                                                | ٨                                                           |                                               |                          |  |  |
| Información del usuario:                                                      |                                                             |                                               |                          |  |  |
| Nombre: Usuario de Windows                                                    |                                                             |                                               |                          |  |  |
| Organización:                                                                 |                                                             |                                               |                          |  |  |
|                                                                               |                                                             |                                               |                          |  |  |
| Instalishield                                                                 |                                                             |                                               |                          |  |  |
|                                                                               | < Atras                                                     | Instalar                                      | Cancelar                 |  |  |
| <b>H</b>                                                                      |                                                             |                                               |                          |  |  |
| Fina Wiz                                                                      | <sup>zard</sup><br>a <b>lizado TciSatSir</b><br>a <b>rd</b> | igleW32 - Insta                               | ×<br>allShield           |  |  |
| Insta<br>corre                                                                | allShield Wizard ha ins<br>ectamente. Haga clic             | stalado TciSatSingle'<br>en Finalizar para sa | W32<br>ir del asistente. |  |  |
|                                                                               |                                                             |                                               |                          |  |  |
|                                                                               | < Atrás                                                     | Finalizar                                     | Cancelar                 |  |  |

### Finalizar

## II. COPIAR EL PAR\_OPE EN EL SIAF

| 树 par_ope3 |                                            |
|------------|--------------------------------------------|
| ≽ par_ope4 | Abrir                                      |
| ≽ par_ope5 | 😌 Ejecutar como administrador              |
| ≽ par_opeб | Solucionar problemas de compatibilidad     |
| ➢ par_ope7 | Anclar a Inicio                            |
| 😽 par_ope8 | Analizar con ESET NOD32 Antivirus          |
|            | Opciones avanzadas >                       |
|            | 🖻 Compartir                                |
|            | Añadir al archivo                          |
|            | 🙀 Añadir a "par_ope3.rar"                  |
|            | 🙀 Añadir y enviar por email                |
|            | Añadir a "par_ope3.rar" y enviar por email |
|            | Anclar a la barra de tareas                |
|            | Restaurar versiones anteriores             |
|            | Enviar a >                                 |
|            | Cortar                                     |
|            | Copiar                                     |
|            |                                            |

Copiar el par\_ope3 para el mes de marzo, para hacer las interfaces.

| Archivo Inicio Compartir Vista       | Administrar                                                                      |  |  |  |  |  |
|--------------------------------------|----------------------------------------------------------------------------------|--|--|--|--|--|
| ← → × ↑ 📙 > Este equipo > Disco loca | ← → × ↑ 📙 > Este equipo > Disco local (D:) > siaf_demo2019v18.08 > XML > Receive |  |  |  |  |  |
| 👻 📌 Acceso rápido                    | Nombre                                                                           |  |  |  |  |  |
| 🔜 Escritorio 🛛 🖈                     | Row                                                                              |  |  |  |  |  |
| 👆 Descargas 🛛 🖈                      | Schema                                                                           |  |  |  |  |  |
| 🚆 Documentos 🛛 🖈                     | APRUEBA CERTIFICADOS 2019                                                        |  |  |  |  |  |
| 📰 Imágenes 🛛 🖈                       | aprueba_certificados2019.prg                                                     |  |  |  |  |  |
| > 👩 Creative Cloud Files             | FOXUSER.DBF  FOXUSER.FPT                                                         |  |  |  |  |  |
| > 🐔 OneDrive                         | 🚾 instalador tcisat singlew32 v 3.1                                              |  |  |  |  |  |
| Este equipo                          |                                                                                  |  |  |  |  |  |
| > 🔶 Descargas                        | אָש par_ope5                                                                     |  |  |  |  |  |
| > 🗮 Documentos                       | ≽ par_ope6                                                                       |  |  |  |  |  |
| > Escritorio                         | אָן par_ope7                                                                     |  |  |  |  |  |
| > 📰 Imágenes                         | ↓ par_ope8                                                                       |  |  |  |  |  |

Pegar el par\_ope3 del mes de marzo y ejecutar

| Archivo Inicio Compartir Vista                                                                                         | Administrar                                                                                                    |                                                                                                    |  |  |  |  |  |
|----------------------------------------------------------------------------------------------------|----------------------------------------------------------------------------------------------------|----------------------------------------------------------------------------------------------------|--|--|--|--|--|
| ← → ∽ ↑ 📙 > Este equipo > Disco local                                                                                  | ← → → ↑ 📘 → Este equipo → Disco local (D:) → siaf_demo2019v18.08 → XML → Receive                                                         |                                                                                                    |  |  |  |  |  |
| <ul> <li>★ Acceso rápido</li> <li>Escritorio</li> <li>★ Descargas</li> <li>★ Documentos</li> <li>★ Imágenes</li> </ul> | Nombre<br>instalador tcisat singlew32 v 3.1<br>Row<br>Schema<br>APRUEBA CERTIFICADOS 2019<br>aprueba_certificados2019.prg<br>FOXUSER DBE | ^                                                                                                    |  |  |  |  |  |
| 👦 Creative Cloud Files                                                                                                 | FOXUSER.FPT                                                                                                    | Abrir                                                                                                    |  |  |  |  |  |
| <ul> <li>Este equipo</li> <li>Descargas</li> <li>Documentos</li> <li>Escritorio</li> <li>Imágenes</li> </ul>           | <ul> <li>➢ par_ope3</li> <li>➢ par_ope4</li> <li>➢ par_ope5</li> <li>➢ par_ope6</li> <li>➢ par_ope7</li> <li>➢ par_ope8</li> </ul>       | Solucionar problemas de compatibilidad<br>Anclar a Inicio<br>analizar con ESET NOD32 Antivirus<br>Opciones avanzadas<br>Compartir |  |  |  |  |  |

## Ejecutar

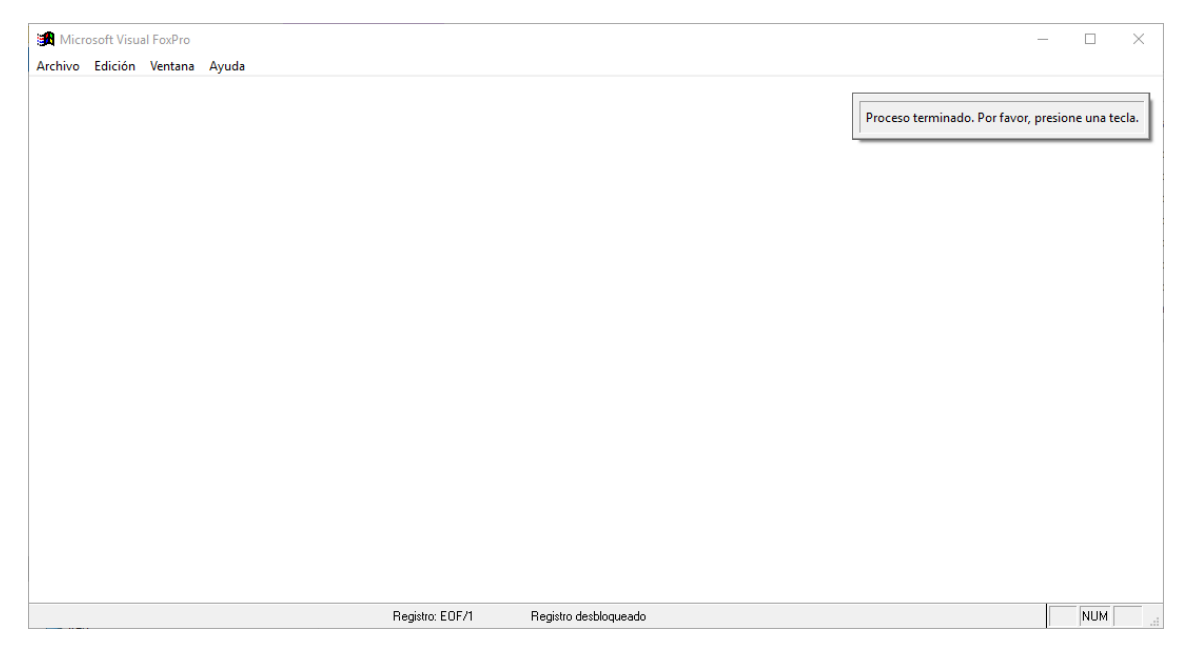

Proceso terminado

| Archivo Inicio Compartir                                                  | Vista            |                                                                                                    |                                                                |   |   |
|---------------------------------------------------------------------------|------------------|----------------------------------------------------------------------------------------------------|----------------------------------------------------------------|---|---|
| ← → × ↑ 📴 > Este equi                                                     | po → Disco local | (D:) > siaf_demo2019v18.0                                                                                                    | 08                                                             |   |   |
| Acceso rápido Escritorio                                                  | *                | Nombre                                                                                                    | ^                                                              |   |   |
| <ul> <li>➡ Descargas</li> <li>☆ Documentos</li> <li>➡ Imágenes</li> </ul> | A<br>A<br>A      | ₩ siaf_dpp<br>₩ siaf_dnpp_cce<br>↓ siafadm09<br>↓ siafadm10<br>↓ siafadm11                                                                                                    |                                                                |   |   |
| Creative Cloud Files                                                      |                  | <ul> <li>Jy siafadm11</li> <li>Jy siafadm12</li> <li>Jy siafadm13</li> <li>Jy siafadm14</li> </ul>                                                                                                    |                                                                |   |   |
| <ul> <li>Este equipo</li> <li>Descargas</li> <li>Documentos</li> </ul>    |                  |                                                                                                    | siafconfig: Bloc de notas<br>Archivo Edición Formato Ver Ayuda | _ | × |
| Escritorio Imágenes  ♪ Música                                             |                  | <ul> <li>Interpretation</li> <li>Interpretation</li> <li>Interpretation<!--</td--><td>[CONFIG]<br/>sec_ejec=000902<br/>flg_demo=1<br/>flg_meta=0</td><td></td><td>î</td></li></ul> | [CONFIG]<br>sec_ejec=000902<br>flg_demo=1<br>flg_meta=0        |   | î |
| Objetos 3D Vídeos Uriceos Uriceo local (C:)                               |                  | <ul> <li>Jaroon IIIstra</li> <li>Jy siafbp</li> <li>Jy siafconcilia</li> <li>Jy siafconciliacion</li> </ul>                                                                                                    | hoja_calculo=XLS<br>[DB]<br>SBd=DBC                            |   |   |
| Disco local (D:)                                                          |                  | isiafconfig                                                                                                    | SDsn=:\SIAF_demo2019v18.08\Data                                |   |   |

#### Cambiar letra E por D (por estar instalado en el disco local D)

| Archivo Inicio Compartir Vista                                                                       |                                                                                                    |                                                                                  |   |   |
|----------------------------------------------------------------------------------------------------|----------------------------------------------------------------------------------------------------|----------------------------------------------------------------------------------|---|---|
| ← → ∽ ↑ 📙 > Este equipo > Disco lo                                                                   | ocal (D:) > siaf_demo2019v18                                                                                                    | .08 >                                                                            |   |   |
| <ul> <li>✓ ★ Acceso rápido</li> <li>Escritorio</li> <li>Descargas</li> <li>Documentos</li> </ul>     | Nombre<br>// siaf<br>// siaf_bp<br>// siaf_dnpp_cce<br>// siafadm09                                                                                                    | ^                                                                                |   |   |
| <ul> <li>Imágenes ;</li> <li>Creative Cloud Files</li> </ul>                                         | <ul> <li>iafadm10</li> <li>siafadm11</li> <li>siafadm12</li> </ul>                                                                                                    |                                                                                  |   |   |
| > 🐔 OneDrive                                                                                         |                                                                                                    | isiafconfig: Bloc de notas<br>Archivo Edición Formato Ver Ayuda                  | - | × |
| <ul> <li>Descargas</li> <li>Documentos</li> <li>Escritorio</li> </ul>                                | <ul> <li>Interfaction</li> <li>Interfaction</li> <li>Inte</li></ul> | [CONFIG]<br>sec_ejec=000902<br>flg_demo=1<br>flg_meta=0                          |   | ^ |
| <ul> <li>&gt; Imágenes</li> <li>&gt; Música</li> <li>&gt; Dojetos 3D</li> <li>&gt; Vídeos</li> </ul> | igy siafadm18<br>igy siafadm19<br>igy siafadministra<br>igy siafbp<br>igy siafconcilia                                                                                                    | noja_calculo=XLS<br>[DB]<br>SBd=DBC<br>SDsn=0:\SIAF_demo2019v18.08\Data<br>SLoc= |   |   |

#### Guardar el block de notas

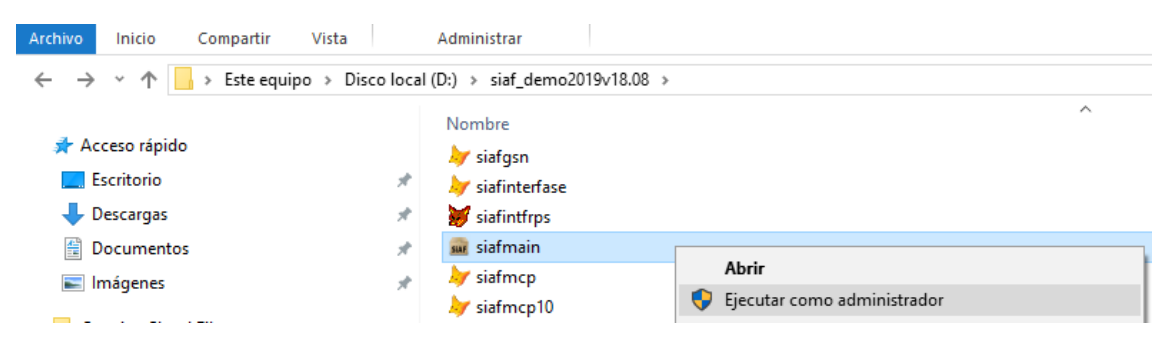

#### Ejecutar

| → × ↑ 📙 > Este equij | Disco local (D:) > siaf_demo2019v18.08 |         |
|----------------------|----------------------------------------|---------|
|                      | Nombre                                 |         |
| Acceso rápido        | 🤛 siafgsn                              |         |
| Escritorio           | 🖈 😹 siafinterfase                      |         |
| - Descargas          | 🖈 💓 siafintfrps                        |         |
| Documentos           | 🖈 🚋 siafmain                           |         |
| 🗐 Imágenes           | 💉 🧦 siafmo                             |         |
|                      | 😽 siafmc                               |         |
| Creative Cloud Files | by siafme                              |         |
| OneDrive             | 🦢 siafmc                               |         |
|                      | Sistema Integrado de                   |         |
| Este equipo          |                                        | CD      |
| 👆 Descargas          | 🖌 🖌 🗛 🗛 🗛 🗛 🗛                          | SP      |
| 🗄 Documentos         | y siafmer                              |         |
| Escritorio           | Sector Publico                         | 100     |
| 📰 Imágenes           | by siafme                              |         |
| h Música             | Año 2010 -                             |         |
| Chiston 20           | by siafme                              |         |
| Jobjetos SD          | by siafmci Usuario                     |         |
| Vídeos               | 🧦 siafmc                               |         |
| La Disco local (C:)  | Aceptar Clave                          | ancelar |
| 🔜 Disco local (D:)   | 🧦 siafmcı                              |         |
| - Disco local (Et)   | 🧦 siafmc                               |         |

#### Usuario: x

#### Clave: zz

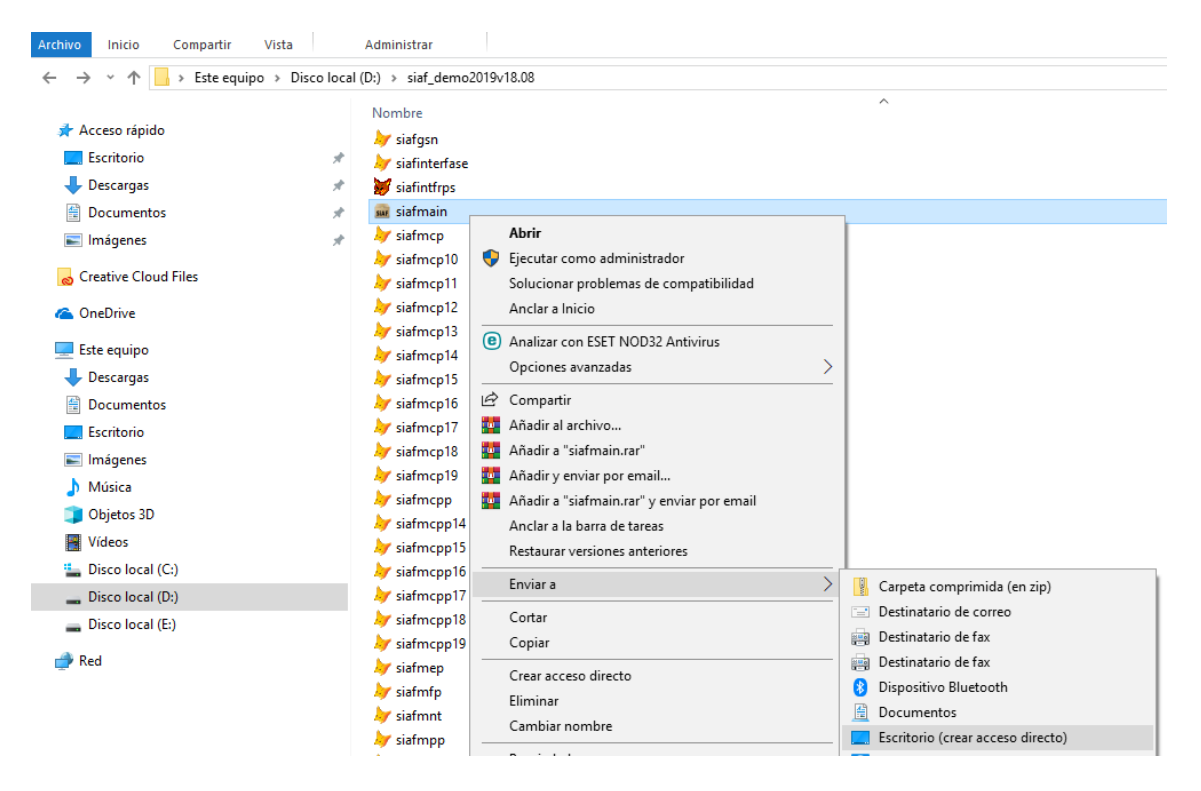

#### Crear acceso directo

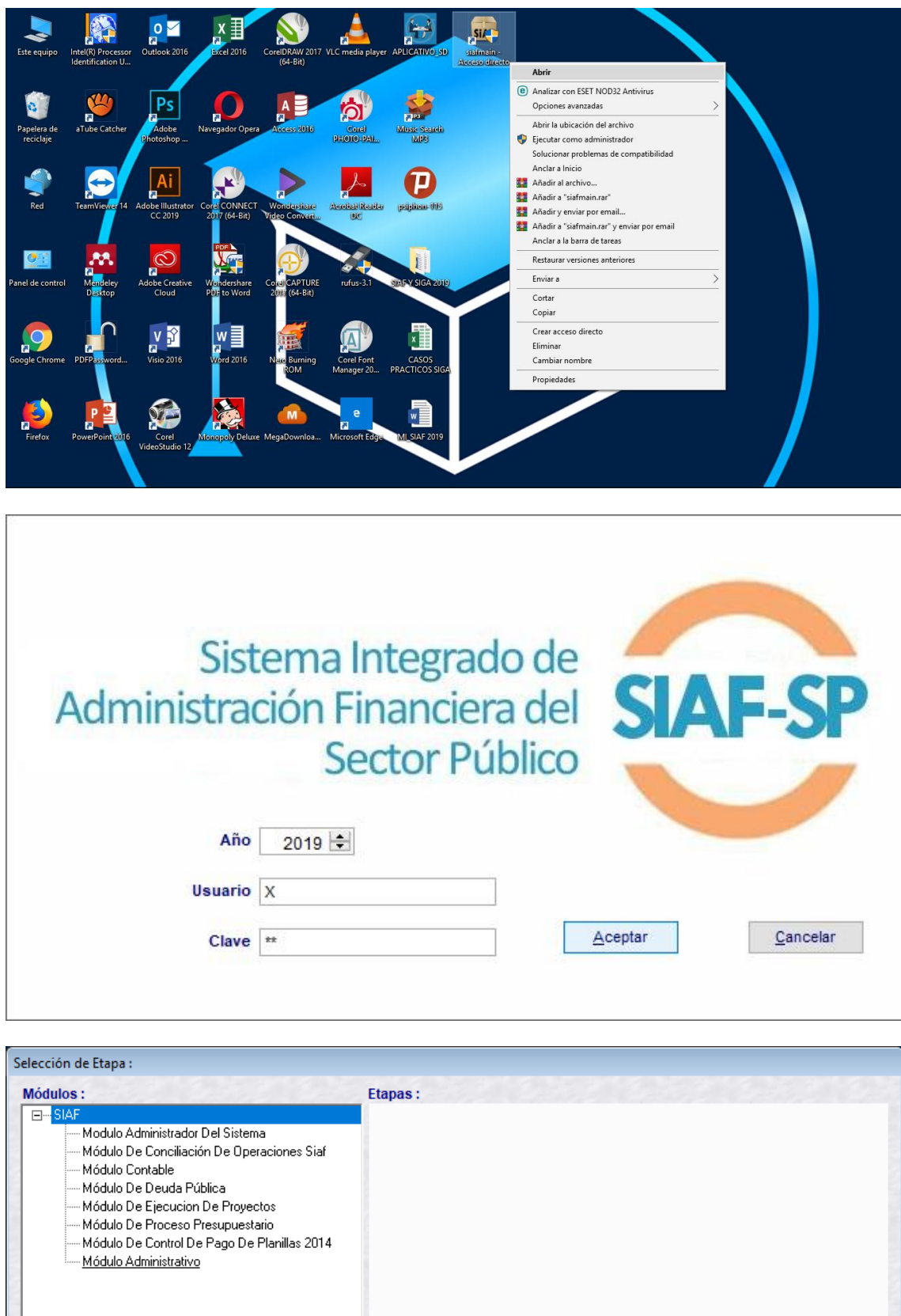